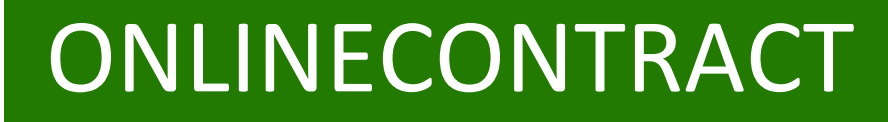

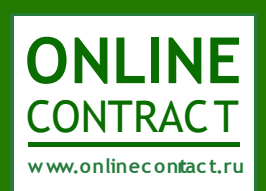

Система управления электронными тендерами

# Руководство по проведению

запроса предложений

## Оглавление

| Шаг первый. Формирование проекта заявки на проведение Запроса предложений Заказчиком  |
|---------------------------------------------------------------------------------------|
| Шаг второй. Формирование заявки на проведение Запроса предложений4                    |
| Шаг третий. Проверка и публикация заявки на проведение запроса предложений Оператором |
| системы5                                                                              |
| Шаг четвертый. Формирование заявки на участие в Запросе предложений                   |
| Шаг пятый. Выбор поставщика7                                                          |
| Шаг шестой. Проставление оценки для заказчика и поставщика10                          |

## Проведение тендера посредством Запроса предложений

## Шаг первый. Формирование проекта заявки на проведение Запроса предложений

Формирование проекта заявки на проведение запроса предложений осуществляется при помощи Мастера создания тендеров. Мастер создания тендеров - это настройка для формирования проекта заявки на проведение тендера. Кнопка «Мастер создания тендеров» находится под фильтром, на главной странице «Корпоративных закупок». Для формирования проекта заявки на проведение запроса предложений необходимо ответить на вопросы «Мастера создания тендеров» (рис.1):

- 1. в способе проведения тендера выбрать «Я хочу купить»;
- 2. указать предмет тендера;
- 3. определить, будет ли ваша компания проводить налоговые вычеты;
- 4. выбрать в проекте заявки тип «Запрос предложений»;
- 5. определить будет ли ваша компания осуществлять экспорт в zakupki.gov.ru;
- 6. определить валюту запроса предложений;
- 7. определить, будет ли указана в заявке на проведение тендера начальная стоимость;

Мастер создания закупочных процедур

| Мастер поможет Вам создать новые тендеры. Результатом работы Мастера является черновик заявки на проведение тендеров |  |
|----------------------------------------------------------------------------------------------------|--|
| Пожалуйста следуйте за подсказками Мастера.                                                                          |  |

| 1. Я хочу купить 💽 Я 🗴                                                                        | кочу продать С                                                                                                    |
|-----------------------------------------------------------------------------------------------|----------------------------------------------------------------------------------------------------|
| <ol> <li>Пожалуйста, опишите, что Вы<br/>хотите купить<br/>(не более 250 символов)</li> </ol> | канцелярские товары                                                                                                    |
| 3. Будет ли Ваша компания произво,                                                            | дить налоговые вычеты по НДС по предмету тендеров(согл.ст.171 гл.21 НК РФ)? Да 💽 Нет 🖸 _                                                                                                    |
| 4. Выберите тип тендера                                                                       |                                                                                                    |
| Аукцие                                                                                        | DH 🖸 тендеры, проводимые на сайте в сети Интернет в режиме реального времени, победителем которых признается<br>лицо, предложившее наиболее низкую (в аукционе на понижение) или высокую (в аукционе на повышение) цену.                                                                                                    |
| Запрос котиров                                                                                | <b>ОК</b> обедителем которых признается участник, предложивший наименьшую (в запросе котировок на понижение) или высокую (в запросе котировок на повышение) цену контракта, при этом ценовое предложение может быть подано только один раз.                                                                                                    |
| Конкурентный ли                                                                               | это способ заключения договора на покупку/продажу товаров, используемый на сайте www.onlinecontract.ru в сети<br>ст  Митернет, при котором из всех предложений выбор поставщика осуществляется Заказчиком на основании<br>комплекса ценовых и неценовых критериев, таких как цена, количество, условия, срок поставки, технические<br>характеристики товара и т. д., удовлетворяющих Заказчика.   |
| Запрос предложени                                                                             | это способ заключения договора на покупку/продажу товаров, используемый на сайте www.onlinecontract.ru в сети<br>ий<br>интернет, при котором из всех предложений выбор поставщика осуществляется Заказчиком на основании<br>комплекса ценовых и неценовых критериев, таких как цена, количество, условия, срок поставки, технические<br>характеристики товара и т. д., удовлетворяющих Заказчика. |
| 5. Планируется экспорт тендера в za                                                           | akupki.gov.ru ? Да 🖸 Нет 💽                                                                                                    |
| 6. Выберите валюту тендера Росси                                                              | йский рубль • Итоговая цена тендера будет зафиксирована в выбранной Вами валюте. Рублевый эквивалент итоговой цены будет<br>определен по курсу ЦБ РФ на момент формирования протокола (выписки) тендера                                                                                                    |
| 7. При создании тендера необходим                                                             | о указать начальную стоимость? Да 💽 Нет 🖸                                                                                                    |
|                                                                                               | Создать заявку                                                                                                    |

#### Рисунок 1. Мастер создания тендеров

После заполнения позиций Мастера создания тендеров необходимо кликнуть по кнопке «Создать заявку».

Результатом работы Мастера создания тендеров является заявка на проведение запроса предложений со статусом «Черновик заявки».

При заполнении заявки на проведение запроса предложений Заказчик должен обязательно заполнить поля «Дата и время подведения итогов», «Место поставки» и «Документы к запросу предложений». Заполнение полей «Особые условия» и «Потенциальные поставщики» остается на усмотрение Заказчика. Поля «Начальная цена контракта (с учетом НДС)» и «Цена контракта (без НДС)» заполняются автоматически после заполнения позиций спецификации (рис.2). В спецификации необходимо заполнить все поля.

| Заявка<br>Запрос п                                                                                    | на формирование конкурентного лист<br>предложений Покупка                                                                                                    | а <b>КЛ-108807</b> (Черновик                                                                                                   | ).                              |                                                                                                    |                                                             | Данный конкурентный л<br>Необходимость проведения п<br>заказчик по завершению этаг                                                                                                    | ист может прово<br>ереторжки, время<br>за подачи предлож     | одиться с переторжкой.<br>ее проведения и длительность опре<br>ений участниками.      | еделяет             |  |  |  |
|----------------------------------------------------------------------------------------------------|----------------------------------------------------------------------------------------------------|----------------------------------------------------------------------------------------------------|---------------------------------|----------------------------------------------------------------------------------------------------|-------------------------------------------------------------|----------------------------------------------------------------------------------------------------|--------------------------------------------------------------|---------------------------------------------------------------------------------------|---------------------|--|--|--|
|                                                                                                    | Название организации                                                                                                    | *Докуме                                                                                                    | анты к ЗП                       |                                                                                                    |                                                             | Заявка на проведение КЛ и                                                                                                    | находится в проц                                             | ессе формирования.                                                                    |                     |  |  |  |
| Тестовая<br>тестиров                                                                                  | я компания длинное название компании<br>зание 000                                                                                                    | Спецификация(78 Kb)[x]<br>проект договора(8 Kb)[x]<br>Загрузить файл                                                           |                                 |                                                                                                    |                                                             | <ul> <li>В поле "Предмет КЛ" введите краткое наименование КЛ.</li> <li>Загрузите проект договора.</li> <li>Выберите дату и времк КЛ.</li> </ul>                                                   |                                                              |                                                                                       |                     |  |  |  |
|                                                                                                    | *Предмет ЗП                                                                                                    | Потенциальные поставщики                                                                                                    | и товаров, мат                  | ериалов, усл                                                                                                    | iyr                                                         | <ul> <li>Выберете дату и время нача<br/>также величину минимальног<br/>1. От стартовой цены перетог</li> </ul>                                                                                    | ала и окончания пе<br>ю снижения цены в<br>жки – при этом уч | ереторжки, время продления перет<br>в процентах:<br>астник сможет полавать цену толь: | оржки, а<br>ко ниже |  |  |  |
| Канцеля                                                                                               | рские товары                                                                                                    |                                                                                                    |                                 |                                                                                                    |                                                             | лучшей цены переторжки;                                                                                                    |                                                              |                                                                                       |                     |  |  |  |
| *Дата                                                                                                 | и время завершения срока подачи предложений                                                                                                    | Контакт                                                                                                    | ное лицо                        |                                                                                                    |                                                             | <ol> <li>От текущеи цены участник<br/>лучшей цены переторжки.</li> <li>(во время подготовки к перет</li> </ol>                                                                                    | а – при этом участі<br>горжке Вы сможете                     | ник сможет также подавать цену в<br>ввести снижение цены в абсолютн                   | ном                 |  |  |  |
| 01.10.20                                                                                              | 14 🗰 в 14 🔻 часов.                                                                                                    | Первый Иван Иванович, 5555                                                                                                    | 55                              |                                                                                                    |                                                             | эквиваленте).                                                                                                    |                                                              |                                                                                       |                     |  |  |  |
|                                                                                                    |                                                                                                    |                                                                                                    |                                 |                                                                                                    |                                                             | - далее укажите, стоит ли ис                                                                                                    | пользовать ндс пр                                            | и рассчете стартовой цены в ют.                                                       |                     |  |  |  |
|                                                                                                    | Начальная цена контракта                                                                                                    | Особые                                                                                                    | условия                         |                                                                                                    |                                                             | Если НДС использует                                                                                                    | гся, то к сумм                                               | е контракта поставщика                                                                | будет               |  |  |  |
| 4 071,00                                                                                              | руб. (включая НДС )                                                                                                    |                                                                                                    |                                 |                                                                                                    |                                                             | добавлена величина                                                                                                    | ндс                                                          |                                                                                       |                     |  |  |  |
| Цена ко<br>сопостав                                                                                   | онтракта, используемая в тендере для обеспечения<br>имости ценовых предложений, устанавливается без<br>учета НДС                                                                                                    | Обязательные докум                                                                                                    | енты для Уча                    | стников                                                                                                    |                                                             | Для сопоставимости цен <u>В сп</u><br>Формирование спец                                                                                                    | <del>ецификации ука</del><br>цификации                       | <u>зываются цены БЕЗ НДС</u>                                                          |                     |  |  |  |
| 3 450,00                                                                                              |                                                                                                    |                                                                                                    |                                 |                                                                                                    | (Спецификация размен                                        | цается в нижне                                                                                                    | ей части страницы)                                           |                                                                                       |                     |  |  |  |
|                                                                                                    |                                                                                                    |                                                                                                    |                                 |                                                                                                    | _                                                           | В спецификации нужно запо                                                                                                    | олнить все поля.                                             |                                                                                       |                     |  |  |  |
|                                                                                                    | Место поставки                                                                                                    |                                                                                                    |                                 |                                                                                                    | _                                                           | Поле итого вычисляется автоматически.<br>Правая колонка предназначена для указания, облагается ли данная позиция<br>спецификации НДС. Например, программное обеспечение не облагается НДС. В этом |                                                              |                                                                                       |                     |  |  |  |
| Казань 3                                                                                              | Зинина 10                                                                                                    |                                                                                                    |                                 |                                                                                                    |                                                             |                                                                                                    |                                                              |                                                                                       |                     |  |  |  |
| Кроме в<br>При это<br>специфи<br>В файле<br>Наимен<br>оплаты<br>Первые<br>Выдели<br>Затем ш<br>кнопку | ввода спецификации "в ручную" существует<br>м Вы можете импортировать ВСЮ специфика<br>икации будет стерта).<br>Е Sccel обязательно 7 колонок подряд:<br>нование товара, количество, единица из<br>и, срок поставки и наличие на складе, ве<br>7 полей обязАТЕЛЬНЫ<br>те и скопируйте блок данных в Excel.<br>елкните по <u>этой ссылке</u> в открывшееся ок<br>"Проверить импорт" | способ импорта данных из<br>ацию из файла Excel (стара<br>мерения, цена, техн. хар<br>еличина НДС;<br>но вставьте скопированны | ия                              | включаться без учета НДС<br>Нижняя строка в таблице пр<br>Щелкните по ней мышкой и в<br>Закончив формирование сг<br>публикации | редназначена для д<br>низу появится нов<br>пецификации - от | обавления новой строки специфик<br>ая строка для ввода.<br>пправыте заявку оператору для                                                                                                    | ации.                                                        |                                                                                       |                     |  |  |  |
|                                                                                                    |                                                                                                    | Спецификац                                                                                                    | ия. Все сун                     | имы без у                                                                                                    | /чета                                                       | а НДС                                                                                                    |                                                              |                                                                                       |                     |  |  |  |
| Если Вы                                                                                               | і считаете, что информация по какому либо из допол                                                                                                    | поле станат<br>поле станат                                                                                                    | нь важна – сні<br>не обязательн | имите, пожал                                                                                                    | луйста<br>гавшич                                            | а, отметку в заголовке табли<br>ка.                                                                                                    | ицы спецификац                                               | ии. В этом случае ввод информ                                                         | ации в              |  |  |  |
|                                                                                                    | Если дополнительные параметры одинаковы во м                                                                                                    | ногих позициях спецификации, то                                                                                                | заполните их ш                  | аблон здесь.                                                                                                    | Texi                                                        | нические характеристики                                                                                                    | Условия оплаты                                               | Срок поставки, наличие на                                                             |                     |  |  |  |
|                                                                                                    | При добавлении новых позици                                                                                                    | й, введенные Вами значения будут                                                                                               | подставлены а                   | втоматически                                                                                                    | согла                                                       | сно договору                                                                                                    | 50%                                                          | 14 дней                                                                               |                     |  |  |  |
|                                                                                                    |                                                                                                    | Добави                                                                                                    | ть новую строк                  | у спецификац                                                                                                    | ии                                                          |                                                                                                    |                                                              |                                                                                       | (                   |  |  |  |
| N₽N₽                                                                                                  | Наименование товара                                                                                                    | Количество                                                                                                    | Цена за ед.<br>без НДС, руб     | Стоимость<br>без НДС,<br>руб                                                                                                   | xa                                                          | <ul> <li>Технические<br/>арактеристики товара</li> </ul>                                                                                                    | Условия<br>оплаты                                            | Срок поставки, наличие<br>на складе                                                   | Ставка<br>НДС       |  |  |  |
| × 1                                                                                                   | Карандаш                                                                                                    | 100,000 шт.                                                                                                    | 12,00                           | 1 200,00                                                                                                    | согла                                                       | сно договору                                                                                                    | 50%                                                          | 14 дней                                                                               | 18                  |  |  |  |
| × 2                                                                                                   | Ручка                                                                                                    | 150,000шт.                                                                                                    | 15,00                           | 2 250,00                                                                                                    | согла                                                       | сно договору                                                                                                    | 70%<br>предоплата                                            | 14 дней                                                                               | 18                  |  |  |  |
|                                                                                                    |                                                                                                    | Добави                                                                                                    | ть новую строк                  | у спецификац                                                                                                    | ии                                                          |                                                                                                    |                                                              |                                                                                       |                     |  |  |  |

#### Рисунок 1. Заявка на формирование запроса предложений

Проверка и публикация заявки в системе осуществляется Оператором. Для отправки заявки Оператору системы Заказчику необходимо кликнуть по кнопке «Отправить оператору», находящейся в верхней части страницы заявки.

## Шаг третий. Проверка и публикация заявки на проведение запроса предложений Оператором системы

После отправки заявки на проверку Оператору системы она автоматически меняет статус с «Черновика» на «Проверка» (рис. 3).

| Заявка на формирование запроса предложен<br>запрос предложений, Покупка                                                        | ий <b>ЗП</b>                                        | -10880                                      | 7                   |            |                              |                  | Заявка на проведен<br>Об окончании прове | ие ЗП находится н<br>ерки Вы будете изв | а проверке у оператора системы.<br>вещены письмом. |               |
|----------------------------------------------------------------------------------------------------|-----------------------------------------------------|---------------------------------------------|---------------------|------------|------------------------------|------------------|------------------------------------------|-----------------------------------------|----------------------------------------------------|---------------|
| Название организации                                                                                                    |                                                     | *Прое                                       | ект дого            | вораидр    | лие докумен                  | нтык ЗП          |                                          |                                         |                                                    |               |
| Тестовая компания длинное название компании<br>тестирование 000                                                                | Специ<br>проен                                      | ификаци<br>кт догово                        | я (78 К<br>ора (8 К | ь)<br>(b)  |                              |                  |                                          |                                         |                                                    |               |
| *Предмет 3П<br>Камиелерские товары                                                                                             | Потенциальные поставщики товаров, материалов, услуг |                                             |                     |            |                              |                  |                                          |                                         |                                                    |               |
|                                                                                                    | -                                                   |                                             |                     |            |                              |                  |                                          |                                         |                                                    |               |
| Дата публикации                                                                                                    |                                                     |                                             | Пода                | но заявок  | на участие                   |                  |                                          |                                         |                                                    |               |
| Тендер не опубликован                                                                                                    | _                                                   |                                             |                     | 0          |                              |                  |                                          |                                         |                                                    |               |
| *Дата и время завершения срока подачи предложений                                                                              |                                                     |                                             |                     | Контактно  | е лицо                       |                  |                                          |                                         |                                                    |               |
| 01.10.2014 в 14 часов.                                                                                                    | Первы                                               | ій Иван И                                   | ванович             | , 555555   |                              |                  |                                          |                                         |                                                    |               |
|                                                                                                    |                                                     |                                             | 0647                |            | now would be                 |                  |                                          |                                         |                                                    |               |
| 4 071,00 руб. ( включая НДС )                                                                                                  |                                                     |                                             | 0083                | are/ishale | документы                    |                  |                                          |                                         |                                                    |               |
| Цена контракта, используемая в тендере для обеспечения<br>сопоставимости ценовых предложений, устанавливается без<br>учета НДС | -                                                   |                                             |                     |            |                              |                  |                                          |                                         |                                                    |               |
| 3 450,00                                                                                                    |                                                     |                                             |                     |            |                              |                  |                                          |                                         |                                                    |               |
| Особые условия                                                                                                    |                                                     |                                             |                     | Место по   | ставки                       |                  |                                          |                                         |                                                    |               |
|                                                                                                    | Казан                                               | ь, Зинина                                   | 10                  |            |                              |                  |                                          |                                         |                                                    |               |
|                                                                                                    |                                                     | С                                           | пециф               | рикация    | а. Все сум                   | имы без учета    | ' <br>а НДС                              |                                         |                                                    |               |
| №№ Наименование товара                                                                                                    |                                                     | Цена<br>ед.<br>Количество бе:<br>НД(<br>ру) |                     |            | Стоимость<br>без НДС,<br>руб | Технические      | характеристики<br>овара                  | Условия<br>оплаты                       | Срок поставки и наличие на<br>складе               | Ставка<br>НДС |
| 1 Карандаш                                                                                                    |                                                     | 100                                         | шт.                 | 12         | 1200                         | согласно договор | Y                                        | 50%                                     | 14 дней                                            | 18 %          |
| 2 Ручка                                                                                                    |                                                     | 150                                         | шт.                 | 15         | 2250                         | согласно договор | У                                        | 70% предоплата                          | 14 дней                                            | 18 %          |

#### Рисунок 3. Заявка на формирование запроса предложений

При этом Заказчику доступны следующие возможные действия:

- 1. вернуться к списку;
- 2. внести изменения в заявку.

Нажатие кнопки «Вернуться к списку» приведет к переходу Заказчика на главную страницу «Корпоративных Закупок». Нажатие кнопки «Внести изменения в заявку» приведет к смене статуса заявки с «Проверки» на «Черновик заявки». После чего Заказчик получит возможность внести соответствующие изменения и вновь отправить заявку на проверку Оператору системы.

В ходе проверки заявки Оператор может либо вернуть заявку на доработку, тогда заявка перейдет в статус «Черновик», либо опубликовать заявку, тогда заявка перейдет в статус «Опубликован».

### Шаг четвертый. Формирование заявки на участие в Запросе предложений

Формирование заявки на участие в запросе предложений заключается в формировании спецификации. Для формирования спецификации необходимо кликнуть по кнопке «Приступить к формированию спецификации», находящейся в правой части страницы (рис. 4).

| Параметры Запроса предложений 3                                                                                                | П-108807 Похожие тендеры ( 14 )                | Тендеры этого заказчика (1)                                                                                                    |
|----------------------------------------------------------------------------------------------------|------------------------------------------------|----------------------------------------------------------------------------------------------------|
| Запрос предложений, покупка                                                                                                    |                                                | Вернуться к списку                                                                                                    |
| Название организации                                                                                                    | Проект договора и другие документы к ЗП        |                                                                                                    |
| Тестовая компания длинное название компании<br>тестирование 000                                                                | Спецификация (78 Кb)<br>проект договора (8 Кb) | Для подачи заявки на участие в 3П пожалуйста сформируйте<br>спецификацию                                                                 |
| *Предмет ЗП                                                                                                    | Подано заявок на участие                       | Приступить к формированию спецификации                                                                                                   |
| Канцелярские товары                                                                                                    | 0                                              |                                                                                                    |
| Дата публикации                                                                                                    | Особые условия                                 | <ul> <li>Вы можете в любой монент отозвать и изменить свою заявку. Вплоть до<br/>момента завершения срока подачи предложений.</li> </ul> |
| 30.09.2014                                                                                                    |                                                |                                                                                                    |
| *Дата и время завершения срока подачи предложений                                                                              | Контактное лицо                                | Обратите внимание!<br>Не сформированная спецификация препятствует Вашему участию в                                                       |
| 01.10.2014 в 14 часов.                                                                                                    | Первый Иван Иванович, 555555                   | формировании этт                                                                                                    |
| Начальная цена контракта                                                                                                    | Обязательные документы для участников          |                                                                                                    |
| <b>4 071,00</b> руб. ( включая НДС )                                                                                           |                                                |                                                                                                    |
| Цена контракта, используемая в тендере для<br>обеспечения сопоставимости ценовых предложений,<br>устанавливается без учета НДС |                                                |                                                                                                    |
| 3 450,00                                                                                                    |                                                |                                                                                                    |
| Место поставки                                                                                                    |                                                |                                                                                                    |
| Казань, Зинина 10                                                                                                    |                                                |                                                                                                    |

Документы к ЗП:

| Спецификация. Все суммы без учета НДС | 2 |  |
|---------------------------------------|---|--|
|---------------------------------------|---|--|

| NºNº | Наименование товара | Колич | ество | Цена за ед.<br>без НДС, руб | Стоимость<br>без НДС, руб | Технические характеристики<br>товара | Условия<br>оплаты | Срок поставки и наличие на<br>складе | Ставка<br>НДС |   |
|------|---------------------|-------|-------|-----------------------------|---------------------------|--------------------------------------|-------------------|--------------------------------------|---------------|---|
| 1    | Карандаш            | 100   | шт.   | 12,00                       | 1 200,00                  | согласно договору                    | 50%               | 14 дней                              | 18 %          | 0 |
| 2    | Ручка               | 150   | шт.   | 15,00                       | 2 250,00                  | согласно договору                    | 70%<br>предоплата | 14 дней                              | 18 %          | 0 |

Похожие тендеры (14) Тендеры этого заказчика (1)

Рисунок 4. Параметры запроса предложений

Формирование спецификации заключается в выставлении ценового предложения Участником. В спецификации Заказчиком выставлены технические характеристики товара, условия оплаты, срок поставки и наличие на складе. Участник может предложить товар с иными техническими характеристиками или предложить другие условия оплаты, срок поставки и наличие на складе. Для выставления условий Заказчика, Участнику необходимо поставить галочку, находящуюся рядом с позицией (рис. 5).

| NºNº | Наименование<br>товара | Колич | чество | цена за ед.<br>(без НДС), руб | Стоимость<br>без НДС<br>0,00 руб | Отображать<br>цены на<br>сайте | Технические характеристики<br>товара       | Условия оплаты  | Срок поставки и наличие на<br>складе | Ставка<br>НДС |
|------|------------------------|-------|--------|-------------------------------|----------------------------------|--------------------------------|--------------------------------------------|-----------------|--------------------------------------|---------------|
| 1    | Карандаш               | 10    | шт.    | 10,00<br>9.000                | 100,00<br>0,00                   |                                | согласно договору<br>П простой карандаш НВ | предоплата 100% | 10 дней<br>Г 10 дней                 | 18 %          |
| 2    | Ручка                  | 20    | шт.    | 11,00<br>12.000               | 220,00<br>0,00                   |                                | согласно договору                          | предоплата 100% | 10 дней<br>Г 10 дней                 | 18 %          |

Рисунок 5. Спецификация

## Шаг пятый. Выбор поставщика

При наступлении указанного в параметрах запроса предложений времени, тендер переводится в статус «ЗП завершен». При этом Заказчик увидит следующую форму для формирования выписки запроса предложений (рис. 6).

| 🍓 Па           | араметры запроса предложені                                               | ий <b>ЗП-1088</b>                         | 07                                            | 0                   | Bonpoc-C                                 | )твет                                                                                                    | Похожие те                 | ендеры ( 13 )         | Тен          | деры этог  | о заказчика       | a(10)             |               | Отче    | т о работе    |
|----------------|---------------------------------------------------------------------------|-------------------------------------------|-----------------------------------------------|---------------------|------------------------------------------|----------------------------------------------------------------------------------------------------|----------------------------|-----------------------|--------------|------------|-------------------|-------------------|---------------|---------|---------------|
| Запрос п       | редложений, Покупка                                                       |                                           |                                               |                     | - I                                      | Вернуться к спи                                                                                                    | 100                        |                       |              |            |                   |                   |               |         |               |
| Тестовая       | Название организации<br>в компания длинное название<br>и тестирование 000 | Проект дог<br>Спецификаци<br>проект догов | овора и другие д<br>111 (78 Kb)<br>ора (8 Kb) | цокументы           | кЗП                                      | Фильтр позиций<br>показывать все                                                                                                    | спецификац<br>позиции      | ии                    |              |            | ¥                 |                   |               |         |               |
| Kanuegar       | Предмет ЗП                                                                | Jape                                      | гистрировано уч                               | астников            |                                          | показывать все                                                                                                    | спецификац<br>пожений      | ии<br>завершен        | •            |            |                   |                   |               |         |               |
|                | Дата публикации                                                           |                                           | Ссобые услов                                  | ия                  |                                          | Для формирования выписки запроса предложений нужно выбрать поставщика.                                                                   |                            |                       |              |            |                   |                   |               |         |               |
| 30.09.201      | 14                                                                        |                                           |                                               |                     | • Проект                                 | выписки из                                                                                                    | запроса                    | предложен             | ый 🍋         |            |                   |                   |               |         |               |
| *Дат           | а и время завершения срока подачи<br>предложений                          |                                           | Выбрать участ                                 | гника               | <ul> <li>Если Ва<br/>участник</li> </ul> | ас устраива<br>юв                                                                                                    | ет предло                  | жение одно            | ого из       |            |                   |                   |               |         |               |
| 30.09.20       | 014 в 15 часов.                                                           | Первый Иван И                             | 1ванович, 55555                               | 5                   |                                          | Выбрать по сп                                                                                                    | енификании                 | • Для фо              | рмирования   | выписки    | по позици         | RM                |               |         |               |
|                | Начальная цена контракта                                                  | ере для<br>вых                            | Отменить фор                                  | мирование 3         | • Если не                                | кации<br>е устраивае                                                                                                    | т ни одно                  | предложен             | ние          |            |                   |                   |               |         |               |
| 4 071,00       | руб. (включая НДС)                                                        | 3 450,00                                  | , устанавливает                               | ся без уче          | па ндс                                   | Ниже приведена сводная таблица по предложениям участников. В конце страницы - спецификация. Пожалуйста ознакомътесь и сперайте Ваш выбор |                            |                       |              |            |                   |                   |               |         |               |
| Пот            | генциальные поставщики товаров,<br>материалов, услуг                      |                                           | язательные доку                               | /менты              |                                          |                                                                                                    |                            | Участни               | ики запро    | оса пре    | дложени           | 1Й                |               | -       |               |
|                | Место поставки                                                            |                                           |                                               |                     |                                          |                                                                                                    | Клиент                     |                       | № сче        | та Д       | ата подачи        | и Сумма           | № заявки      | изме    | нение цены    |
| Казань,        | Зинина 10                                                                 |                                           |                                               |                     |                                          | Тестовая компан                                                                                                    | ия З                       |                       | 25704        | 30.09.3    | 2014 15:30:       | 35 3 400,00 руб   | 365564        | 1.45 %  | )             |
|                |                                                                           |                                           |                                               |                     |                                          | Тестовая фирма                                                                                                    | 2 (подразде                | пение Andre)          | 94           | 30.09.3    | 2014 15:31:       | 07 3 700,00 py6   | 365565        | -7.25 9 | 6             |
|                |                                                                           |                                           |                                               |                     |                                          | Участник                                                                                                    | Рейтинг<br>участника*      | Стоимость             | Заяв         | ка         | Изменение<br>цены | •                 | Контакт       |         |               |
|                |                                                                           |                                           |                                               |                     |                                          | Тестовая о 🖉 3 400,00 руб Полная спецификация 1,45 % Тестовый продавец 3, 333-33-3                                                       |                            |                       |              |            | -33               |                   |               |         |               |
|                |                                                                           |                                           |                                               |                     |                                          | Документы к 311:<br>Тестовая фирма<br>2<br>(подразделение<br>Andre)                                                                      | ∕ ₀                        | 3 700,00 руб          | Полная спец  | цификация  | -7,25 %           | Второй Константи  | н Христорожде | ственск | ий, 111-11-11 |
|                |                                                                           |                                           |                                               |                     |                                          | Документы к ЗП:                                                                                                    |                            |                       |              |            |                   |                   |               |         |               |
|                |                                                                           |                                           |                                               |                     |                                          | *Для просмотра<br>интересующего                                                                                                    | расшифровн<br>Вас участния | ки рейтинга, не<br>ка | еобходимо на | жать мыші  | кой на            |                   |               |         |               |
|                |                                                                           |                                           |                                               | C                   | пецифи                                   | ация. Все су                                                                                                    | уммы без                   | учета НДС             | C            |            |                   |                   |               |         |               |
| <b>М</b> Конку | рент-лист                                                                 |                                           |                                               |                     |                                          |                                                                                                    |                            |                       |              |            |                   |                   |               |         |               |
| Примеча        | ние: синим цветом выделены поля специ                                     | фикации, полн                             | остью соответств                              | ующие тр            | ебованиям з                              | аказчика.                                                                                                    |                            |                       |              |            |                   |                   |               |         |               |
| NºNº           | Наименование товара / участник                                            | Рейтинг<br>участника                      | Количество                                    | Цена за<br>ед., руб | Стоимость<br>руб                         | 7 Техническ                                                                                                    | ие характе                 | ристики товај         | ра Усл       | овия опла  | аты Ср            | рок поставки и на | личие на скла | аде     | Ставка НДС    |
|                | Карандаш                                                                  |                                           | 100 шт.                                       | 12                  | 1200                                     | согласно догов                                                                                                    | ору                        |                       | 50%          |            | 14 дня            | ей                |               |         |               |
| 1              | Тестовая компания 3 (№ сч. 25704)                                         | 0 🕺                                       |                                               | 10,00               | 1 000,00                                 | согласно догово                                                                                                    | ору                        |                       | 50%          |            | 14 дн             | ей                |               |         | 18 %          |
|                | Тестовая фирма 2 (подразделение Andre<br>(№ сч. 94)                       | •) 0 🚿                                    |                                               | 13,00               | 1 300,00                                 | согласно догово                                                                                                    | рру                        |                       | 50%          |            | 14 дн             | ей                |               |         |               |
|                | Ручка                                                                     |                                           | 150 шт.                                       | 15                  | 2250                                     | согласно догов                                                                                                    | ору                        |                       | 70% r        | предоплата | 14 дня            | ей                |               |         |               |
| 2              | Тестовая компания 3 (№ сч. 25704)                                         | 0 %                                       |                                               | 16,00               | 2 400,00                                 | согласно догово                                                                                                    | ору                        |                       | 70% 1        | предоплата | 14 дн             | ей                |               |         | 18 %          |
|                | Тестовая фирма 2 (подразделение Andre                                     | e) o 🚿                                    |                                               | 16,00               | 2 400,00                                 | согласно догово                                                                                                    | ру                         |                       | 70% 1        | предоплата | 14 дн             | ей                |               |         |               |

Рисунок 6. Форма для формирования запроса предложений

В нижней части страницы приведена сводная спецификация. Для каждой позиции указана стартовая цена (указал Заказчик) и цены введенные Участниками. Там же приведены и значение полей с характеристиками товара, сроками поставки и пр.

Проанализировав сводную спецификацию, Заказчик может принять одно из 3-х решений:

 Выбрать заявку одного из участников в полном объеме нажав кнопку «Выбрать участника» (рис.
 7). Для этого необходимо поставить отметку возле наименования Участника, ввести обоснование выбора и нажать кнопку «Выбрать участника».

| B                                                                 | ернуться к списку                                                                                                    |               |                     |                  |    |
|-------------------------------------------------------------------|----------------------------------------------------------------------------------------------------|---------------|---------------------|------------------|----|
| Фильтр                                                            | позиций спецификации                                                                                                    |               | _                   |                  |    |
| Фильтр                                                            | полноты спецификации                                                                                                    |               | •                   |                  |    |
| показы                                                            | ывать все спецификации                                                                                                    | •             |                     |                  |    |
| • Прое                                                            | ект выписки из запроса предложен                                                                                                | ий            |                     |                  |    |
| Выбо                                                              | ор поставщика.                                                                                                    |               |                     |                  |    |
| <ul> <li>При</li> <li>Выбе</li> <li>запо</li> <li>нажи</li> </ul> | наличии, загрузите выписку из п<br>ерите поставщика из списка,<br>лните <b>Обоснование выбора</b><br>иите кнопку <b>Выбрать</b> | ротокола тенд | дерной комиссии,    |                  |    |
| Выпис                                                             | ка из протокола тендерной к                                                                                                    | омиссии:      |                     |                  |    |
| Загрузи                                                           | <u>ить новый файл</u>                                                                                                    |               |                     |                  |    |
| Выбор                                                             | Участник                                                                                                    | Стоимость     | Заявка              | Изменені<br>цены | иe |
|                                                                   | Тестовая компания 1                                                                                                    | 330,00 руб    | Полная спецификация | -3,13 %          |    |
|                                                                   | Документы к КЛ                                                                                                    | :             |                     |                  |    |
| ۲                                                                 | Тестовая фирма 2<br>(подразделение Andre)                                                                                       | 330,00 руб    | Полная спецификация | -3,13 %          |    |
|                                                                   | Документы к КЛ                                                                                                    | :             |                     |                  |    |
|                                                                   |                                                                                                    |               |                     |                  | *  |
|                                                                   |                                                                                                    |               |                     |                  |    |
|                                                                   |                                                                                                    |               |                     |                  |    |
|                                                                   |                                                                                                    |               |                     |                  |    |
| 86                                                                | орать участника                                                                                                    |               |                     |                  |    |

Рисунок 7. Выбор поставщика

2. Выбрать по спецификации позиции у разных Участников нажав кнопку «Выбрать по спецификации» (рис. 8). Выбранные строки будут подсвечены зеленым цветом. Выбор завершается нажатием кнопки «Завершить формирование выписки». Кнопка будет разблокирована после того, как Заказчик заполнит поле «Обоснование выбора».

Спецификация. Все суммы без учета НДС Суммарная стоимость контракта составляет : 0,00 руб.

|                     |                                        |                                                                                      |                             | Изменени                          | е цены: (                         | <b>0,00</b> %.              |                                      |                    |                                      |               |
|---------------------|----------------------------------------|--------------------------------------------------------------------------------------|-----------------------------|-----------------------------------|-----------------------------------|-----------------------------|--------------------------------------|--------------------|--------------------------------------|---------------|
| Примеча<br>Для выбо | рент-лист<br>ние: синим<br>ра - щелкни | цветом выделены поля спецификации, полн<br>те мышкой по нужной строке. Для отмены ви | юстью соотв<br>ыбора - щелн | етствующие тре<br>кните по кнопке | бованиям<br>Отмена                | заказчика.<br>в нужной стро | oke.                                 |                    |                                      |               |
| NoNo                |                                        | Наименование товара / участник                                                       | Рейтинг<br>участника        | Количество                        | Цена<br>за ед.,<br><sub>руб</sub> | Стоимость,<br>руб           | Технические<br>характеристики товара | Условия<br>оплаты  | Срок поставки и<br>наличие на складе | Ставка<br>НДС |
|                     | отмена                                 | Карандаш                                                                             |                             | 10 шт.                            | 10                                | 100                         | согласно договору                    | предоплата<br>100% | 10 дней                              |               |
| 1                   | ==>                                    | Тестовая фирма 2 (подразделение Andre)                                               | 0                           |                                   | 9,00                              | 90,00                       | простой карандаш НВ                  | постоплата         | 10 дней                              | 18 %          |
|                     | ==>                                    | Тестовая компания 1                                                                  | 0                           |                                   | 9,00                              | 90,00                       | согласно договору                    | предоплата<br>100% | 10 дней                              |               |
|                     | отмена                                 | Ручка                                                                                |                             | 20 шт.                            | 11                                | 220                         | согласно договору                    | предоплата<br>100% | 10 дней                              |               |
| 2                   | ==>                                    | Тестовая фирма 2 (подразделение Andre)                                               | 0<br>✓                      |                                   | 12,00                             | 240,00                      | согласно договору                    | предоплата<br>100% | 10 дней                              | 18 %          |
|                     | ==>                                    | Тестовая компания 1                                                                  | 0                           |                                   | 12,00                             | 240,00                      | шариковая синяя                      | предоплата<br>100% | 5 дней                               |               |
|                     | •                                      | •                                                                                    |                             |                                   |                                   |                             | •                                    |                    |                                      |               |

Пожалуйста, заполните поле Обоснование выбора и, при наличии, загрузите выписку из протокола тендерной комиссии.

| ыписка из протокола тендернои комиссии: |   |
|-----------------------------------------|---|
| агрузить новый файл                     |   |
| боснование выбора:                      |   |
|                                         | ^ |
|                                         |   |
|                                         |   |
|                                         |   |
|                                         |   |
|                                         |   |
|                                         |   |

Рисунок 8. Выбор победителя по спецификации

После нажатия на кнопку «Завершить формирование выписки» автоматически сформируется выписка(рис. 9).

|                                                                                                    |                                         | Вып              | иска запрос            | а предлож                   | кений                                                                                                    |                                                                                |                                       |
|----------------------------------------------------------------------------------------------------|-----------------------------------------|------------------|------------------------|-----------------------------|----------------------------------------------------------------------------------------------------|--------------------------------------------------------------------------------|---------------------------------------|
| Участник                                                                                             | Цена (без<br>НДС)                       | Изменен<br>цены  | ие Кол-во в<br>товарны | ыбранных<br>х позиций       | нных Оценить поставщика по результатам<br>иций поставки                                                                                                    |                                                                                |                                       |
| Тестовая компания 1                                                                                  | 240,00 руб                              | -9,09 %          | 1                      |                             | Сделк<br>Не вы<br>Вы может<br>коммента<br>доступен<br>Сохран                                                                                                    | а состоялась<br>полнил обяза<br>е оставить<br>рий, которь<br>только опе<br>ить | <b>тельства</b><br>й будет<br>раторам |
| Тестовая фирма 2<br>(подразделение Andre)                                                            | 90,00 руб                               | 10,00 %          | 5 <b>1</b>             |                             | <ul> <li>Сделка состоялась</li> <li>Не выполнил обязательства</li> <li>Вы можте оставить<br/>комментарий, который будет<br/>доступен только операторам</li> <li>Сохранить</li> </ul> |                                                                                |                                       |
| Общая сумма<br>контракта                                                                             | <b>330,00</b> руб                       | -3,13 %          | 2 из 2                 |                             |                                                                                                    |                                                                                |                                       |
| Участники<br><b>Участник</b>                                                                         |                                         | Рейтин<br>участн | г Обща<br>ика* пред    | я стоимость<br>ложения (бе: | з НДС) це                                                                                                    | менение К                                                                      | ол-во заявленных<br>рварных позиций   |
| Тестовая компания 1<br>12.03.2014 09:43:30                                                           |                                         | 0                | 1                      | 330.00                      |                                                                                                    | -3.13 %                                                                        | 2                                     |
| документы к ЭП:                                                                                      |                                         |                  |                        |                             |                                                                                                    |                                                                                |                                       |
| Тестовая фирма 2 (подразделение Andre)<br>12.03.2014 09:55:00                                        |                                         | •)               | 1                      | 330.00                      |                                                                                                    | -3.13 %                                                                        | 2                                     |
| документы к 3П:                                                                                      |                                         |                  |                        |                             |                                                                                                    |                                                                                |                                       |
| *Для просмотра расшифров<br>Основание для выбор<br>(2.03.2014 :: Тестовый п<br>наилучшее предложение | ки рейтинга, нео<br>ра:<br>родавец 3 :: | бходимо на       | жать мышкой на и       | нтересующего В              | ас участника                                                                                                    |                                                                                |                                       |
| Спецификация (все сунны - без НДС):                                                                  |                                         |                  |                        |                             |                                                                                                    |                                                                                |                                       |
| NºNº Участник                                                                                        |                                         | a Andra'         | наименование           | количество                  | цена, ру                                                                                                    | о Сумма, руб                                                                   | снижение цены, %                      |
| 1  Тестовая фирма 2 (подразделение Andre)                                                            |                                         |                  | Карандаш               | 10 ut.                      | 9,000                                                                                                    | 90,00                                                                          | 10.00 %                               |
| 2 LIECTOBAG KOMBAHNG                                                                                 | 1                                       |                  | 1000000                | 20 002                      | 1 1 2 0 0 0                                                                                                    | 240.00                                                                         | rear risk We                          |

#### Рисунок 9. Выписка запроса предложений

После формирования выписки, запрос предложений переводится в состояние «ЗП закрыт». Все участники получают доступ к сформированной выписке запроса предложений.

 Отменить результат запроса предложений. Для отмены результата запроса предложений Заказчику необходимо указать обоснование отмены и нажать кнопку «Отменить формирование 3П».

## Шаг шестой. Проставление оценки для заказчика и поставщика

После перевода запроса предложений на стадию закрыт, для заказчиков и участников становится доступна форма для проставления оценки (рис. 10). Проставленные в системе оценки будут доступны только оператору.

| Выписка запроса предложений |                   |                   |                                      |                                                                                |  |  |  |
|-----------------------------|-------------------|-------------------|--------------------------------------|--------------------------------------------------------------------------------|--|--|--|
| Участник                    | Цена (без<br>НДС) | Изменение<br>цены | Кол-во выбранных<br>товарных позиций | Оценить поставщика по результатам поставки                                     |  |  |  |
| Тестовая компания 1         | <b>240,00</b> руб | -9,09 %           | 1                                    | <ul> <li>Сделка состоялась</li> <li>Не выполнил обязательства</li> </ul>       |  |  |  |
|                             |                   |                   |                                      | Вы можете оставить<br>комментарий, который будет<br>доступен только операторам |  |  |  |
|                             |                   |                   |                                      | Сохранить                                                                      |  |  |  |

#### Рисунок 10. Форма для проставления оценки для заказчика

Оценить поставщика (или заказчика) можно по двум критериям: «Сделка состоялась» и «Не выполнил обязательства». При этом пользователь может оставить комментарий, поле не обязательно для заполнения. После проставления оценки форма становится не доступной для редактирования.